# OneDrive 利用手順

総合情報メディアセンター 2018 年 4 月 11 日

## 内容

| ◆はじめに◆             | 1       | L |
|--------------------|---------|---|
| ◆インストール方法(Windows) | ♦1      | Ĺ |
| ◆インストール方法(macOS)◆  |         | 5 |
| ◆インストール方法(Android, | i0\$) ♦ | ) |

#### ◆はじめに◆

OneDriveとは、マイクロソフト社のサービスで、クラウド上に用意された自分専用のデータ保存場所です。 パソコンで作成したファイルや、スマートフォンで撮影した写真など、あらゆるデータを一ヶ所にまとめ、ど こにいても、どのデバイスからでも簡単に保存、共有することが可能です。群馬大学はマイクロソフト社と包 括ライセンス契約を結んでおり、Office 365の使用権を所有しているため、一人あたり 1TB の保存容量を有し ています。

#### ◆インストール方法(Windows) ◆

- 1. メニューから OneDrive をクリックします。
  - Windows 8.1 や Windows 10 には標準でインストールされています。
  - Windows 7 にはインストールされていないため、以下からダウンロードしてください。 https://onedrive.live.com/about/ja-JP/download/
  - OneDrive for Business ではなく OneDrive です。

|         | 1 Micro<br>新規     | osoft Store        |
|---------|-------------------|--------------------|
|         | <b>Mixe</b><br>新規 | d Reality ビューアー    |
|         | S Mixe            | d Reality ポータル     |
|         | 0                 |                    |
|         | る<br>  新規         | Drive              |
|         | C One             | Drive for Business |
|         | N One             | Note 2016          |
|         | 0⊻ Outle          | ook 2016           |
| <i></i> | Р                 |                    |
| ~~~     | 🛃 paint           | .net               |
| Q       | Peop              | le                 |

 設定画面が開くので、全学認証アカウント+「@gunma-u. ac. jp」(メールアドレスの形式)を入力し、〔次 へ〕をクリックします。

×

| Microsoft OneDrive                                                                                                    | -                  |     | × |
|----------------------------------------------------------------------------------------------------|--------------------|-----|---|
| OneDrive を設定<br>OneDrive にファイルに保存すると、どのデバイスからもアクセス                                                                                     | 、できます。             |     |   |
|                                                                                                    |                    |     |   |
| <b>@gunma-u.ac.jp</b><br>[サインイン] きクリックすると、 <u>サービス成的</u> あよび <u>プライパシーと Cookie</u> に同思したものとみなされます。OneD<br>更新プログラムを自動的にインストールすることもできます。 | ソ<br>Irive をダウンロード | vz, |   |

3. 下記の画面が表示された場合は、〔職場または学校〕をクリックします。

| OneDriveを設定                                                                                                    |
|----------------------------------------------------------------------------------------------------|
| OneDrive にファイルに保存すると、どのデバイスからもアクセスできます。                                                                                                    |
|                                                                                                    |
| このメール アドレスは、One Drive と One Drive for Business の両方に使われています。最初にどちらにサイ<br>ソインしますか?<br>個人用 職場または学校<br>[サインイン] をクリックすると、サービス現代あるびプライパシーと Cookie に同意したものとみなきれます。OneDrive ミグウンロードして、<br>更新プログラムを自動的にインストールすることもできます。 |

群馬大学シングルサインオンシステム画面が開くので、全学認証アカウントおよびパスワードを入力して、「ログイン」をクリックします。

| 🧠 M                  | icrosoft OneDrive                                         | :                                                                      | × |
|----------------------|-----------------------------------------------------------|------------------------------------------------------------------------|---|
|                      | グイン                                                       |                                                                        | ^ |
| ※ この<br>全学 Gr<br>または | ページをブックマークし<br>nailへのアクセスは 総合<br>http://m.gunma-u.ac.jp オ | ないでください ※<br>含情報メディアセンタートップページ<br>からアクセスしてください。                        |   |
| 全学<br>クリッ            | 認証アカウントの<br>クしてください。                                      | ユーザIDとパスワードを入力して、ログインボタンを                                              |   |
|                      |                                                           |                                                                        |   |
|                      | ユーザ名                                                      |                                                                        |   |
|                      | パスワード                                                     | ••••••                                                                 |   |
|                      |                                                           | <u>077</u>                                                             |   |
|                      | Library a                                                 | 群馬大学総合情報メディアセンター<br>nd Information Technology Center, Gunma University | ~ |

5. OneDrive フォルダーの場所を確認し、〔次へ〕をクリックします。

| Microsoft OneDrive                                                             | -    |   | $\times$ |
|--------------------------------------------------------------------------------|------|---|----------|
| OneDrive フォルダーです<br>ここにファイルを追加すると、ファイルをこの PC に置いたまま、他のデバ<br>クセスできるようになります。     | イスから | 7 |          |
|                                                                                |      |   |          |
| OneDrive フォルダーは <mark>C:¥Users'iくOneDrive - gunma-u.ac.jp</mark> に<br>物的USE PU | あります |   |          |
| 次/                                                                             |      |   |          |

6. 同期するアイテムを確認し、〔次へ〕をクリックします。

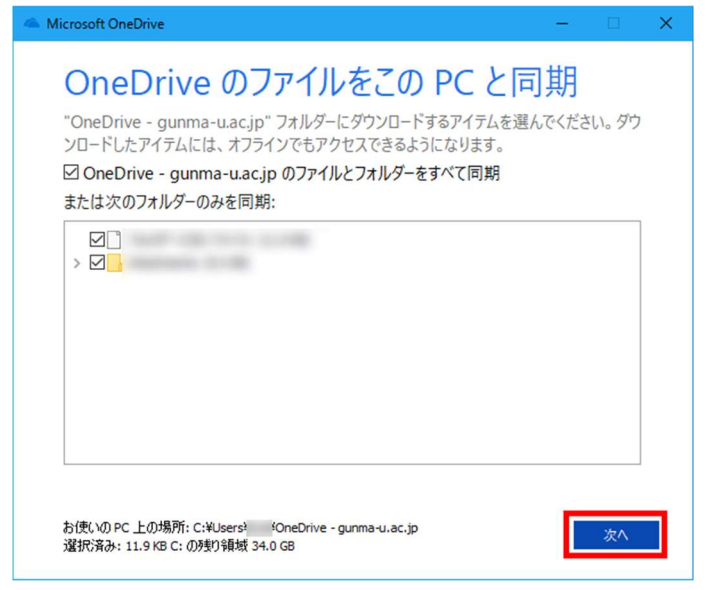

7. OneDrive の説明を読み、〔OneDrive フォルダーを開く〕をクリックします。

| Microsoft OneDrive                                                            | Microsoft OneDrive                                                            |
|-------------------------------------------------------------------------------|-------------------------------------------------------------------------------|
| OneDrive へようこそ                                                                | ファイルとフォルダーを共有する                                                               |
|                                                                               |                                                                               |
| アイテムを追加するには、OneDrive フォルダーにアイテムをドラッグし<br>ます。                                  | Web 上の OneDrive から、または Word、PowerPoint、Excel から直接、<br>ファイルまたはフォルダーを簡単に共有できます。 |
| • • • • • >                                                                   | < ··· >                                                                       |
|                                                                               |                                                                               |
| Microsoft OneDrive - X                                                        | Microsoft OneDrive - D X                                                      |
| Microsoft OneDrive – ロ × モバイル アプリを入手                                          | ▲ Microsoft OneDrive - □ ×<br>準備が整いました。                                       |
| ▲ Microsoft OneDrive - □ × モバイル アプリを入手                                        | Microsoft OneDrive - C X 準備が整いました。                                            |
| Microsoft OneDrive ー レ × モバイルアプリを入手 リーン・レーン・レーン・レーン・レーン・レーン・レーン・レーン・レーン・レーン・レ | Microsoft OneDrive - C ×                                                      |

8. OneDriveの同期フォルダが開きます。このフォルダ内のデータが各デバイス間で共有されます。

| 🙆 🛛 💆 📕 = 🛛 OneDrive - g                                                                                                    | gunma-u.ac.jp                  |             |                                              |                                    |     | - 0                       | ×   |
|----------------------------------------------------------------------------------------------------|--------------------------------|-------------|----------------------------------------------|------------------------------------|-----|---------------------------|-----|
| ファイル ホーム 共有                                                                                                    | 表示                             |             |                                              |                                    |     |                           | ~ 0 |
| ← → · ↑ ▲ • PC •                                                                                                    | ローカル ディスク (C:) >               | ユーザー > OneD | Vrive - gunma-u.ac.jp                        |                                    | ~ Č | OneDrive - gunma-u.ac.jpの | P   |
| <ul> <li>★ 91/979世ス</li> <li>*</li> <li>*</li> <l< th=""><th>名前<br/>Attachments<br/>型 デストdocx</th><th>~</th><th>更新日時<br/>2018/04/03 12:42<br/>2018/03/27 23:49</th><th>構設<br/>ファイル フォルダー<br/>Microsoft Word</th><th>94X</th><th>8</th><th></th></l<></ul> | 名前<br>Attachments<br>型 デストdocx | ~           | 更新日時<br>2018/04/03 12:42<br>2018/03/27 23:49 | 構設<br>ファイル フォルダー<br>Microsoft Word | 94X | 8                         |     |
| 2 個の項目                                                                                                    |                                |             |                                              |                                    |     |                           |     |

◆インストール方法(macOS)◆

1. App Store にて OneDrive を検索し、インストールします。

| < | ●●<br>><br>Ionodrivo" の検索結用                    |
|---|------------------------------------------------|
|   | offedrive の快系結果                                |
|   | CneDrive     仕事効率化     ★★★★☆☆ 163 件の評価     スチマ |

2. LaunchPad から OneDrive をクリックします。

| OneDrive |          |
|----------|----------|
|          | OneDrive |

3. 設定画面が開くので,全学認証アカウント+「@gunma-u.ac.jp」(メールアドレスの形式)を入力し,〔サ インイン〕をクリックします。

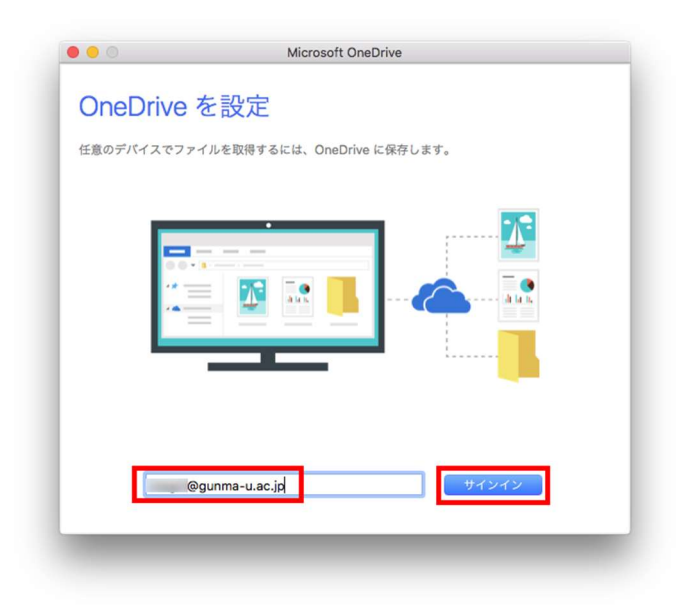

4. 下記の画面が表示された場合は、〔職場または学校〕をクリックします。

| OneDrive  | e を設定                                           |
|-----------|-------------------------------------------------|
| 任意のデバイスでこ | ファイルを取得するには、OneDrive に保存します。                    |
|           |                                                 |
|           |                                                 |
|           | = 💀 🔜 💶 🚵                                       |
|           |                                                 |
|           |                                                 |
| このメー      | ルアドレスは、OneDrive と OneDrive for Business の画方に使われ |
|           | ています。最初にどちらにサインインしますか?                          |
|           | 個人用 職場または学校                                     |

5. OneDrive フォルダーの選択をするため、〔OneDrive フォルダーの場所を選択〕をクリックします。

| こわけ                | OpeDrive フォルダーです                                          |
|--------------------|-----------------------------------------------------------|
| C1010              | OneDrive 2 1702 C 9                                       |
| ここにファイル<br>ァイルにアクセ | ↓を追加してください。この Mac にファイルを保管したまま、他のデバイスからフ<br>zスできるようになります。 |
|                    |                                                           |
|                    | •••                                                       |
|                    |                                                           |
|                    |                                                           |
|                    |                                                           |
|                    |                                                           |
|                    |                                                           |
|                    |                                                           |
|                    |                                                           |
|                    |                                                           |
|                    | OneDrive フォルダーの場所を選                                       |
|                    |                                                           |

OneDrive フォルダーの選択をし、〔この場所を選択〕をクリックします。
 変更しなければユーザのホームが選択されます。

| Image: State State Stat                   | 000    |                                         | Microsoft Onel                                                                  | Drive                                                                                                    |
|----------------------------------------------------------------------------------------------------|--------|-----------------------------------------|---------------------------------------------------------------------------------|----------------------------------------------------------------------------------------------------|
| Cloud Orive ●     デスクトップ     Fxt                                                                                                    |        |                                         | OneDrive フォルダーの場                                                                | 所を選びます                                                                                                    |
| k < 使う項目 (ersion.in) ガイト 0 (<br>□ 最近使った項目 / ウーション * ウイト * ○ / ウィト * ○ / ウィ * ○ / ウィ * ○ / ウィ * ○ / ク * ○ / ク * ○ / |        | <b>■ Ⅲ             </b>                 | 1                                                                               |                                                                                                    |
| H+ day                                                                                                    |        | Yersion.ini<br>リケーション<br>テム<br>ザ<br>ブラリ | <ul> <li>♪</li> <li>♪</li> <li>サブスト</li> <li>▶</li> <li>▶</li> <li>▶</li> </ul> | Bog and a manual second second s |
| 新規フォルダ キャンセル この場所を返                                                                                                    | 新規フォルダ |                                         |                                                                                 | キャンセル この場所を選択                                                                                                    |

OneDrive フォルダーを確認し、〔次へ〕をクリックします。
 変更しなければユーザのホームが表示されます。

| ここにファイルを<br>マイルにアクセス | 追加してください。<br>できるようになり | この Mac にファイルを保管した<br><sup>ます。</sup> | まま、他のデバイスからフ |
|----------------------|-----------------------|-------------------------------------|--------------|
|                      | < >                   |                                     |              |
|                      |                       |                                     |              |
|                      |                       |                                     |              |

8. 同期するアイテムを確認し、〔次へ〕をクリックします。

| UneDrive                    | e 内のファイルの同期                                                              |
|-----------------------------|--------------------------------------------------------------------------|
| OneDrive - gun<br>コードしたアイティ | ma-u.ac.jp" フォルダーにダウンロードするアイテムを選んでください。ダウン<br>ムには、オフラインでもアクセスできるようになります。 |
| 🗸 OneDrive - gu             | inma-u.ac.jp のすべてのファイルとフォルダーを同期                                          |
| または次のフォル                    | ダーのみを同期:                                                                 |
|                             |                                                                          |
|                             |                                                                          |

9. OneDrive の準備が完了しました。〔OneDrive - gunma-u. ac. jp フォルダーを開く〕をクリックすると、同 期したフォルダーが開きます。また、「ファイルが自動的に同期されるように…」にチェックを入れるとロ グイン時にファイルが同期されます。

| OneDriv                   | ve の準備ができました                                                                             |
|---------------------------|------------------------------------------------------------------------------------------|
| ファイルがダウン<br>Finder で "One | - ロードされ、この Mac と同期されます。ファイルを OneDrive に追加するには、<br>Drive - gunma-u.ac.jp" フォルダーに移動するだけです。 |
|                           | ✓ ファイルが自動的に同期されるようにログイン時に開く<br>OneDrive - gunma-u.ac.jp フォルダーを聞く                         |

### ◆インストール方法(Android, iOS)◆

 Google Play (Android) や App Store (iOS) から OneDrive をインストールします。ここでは iOS でインストー ルする例となります。

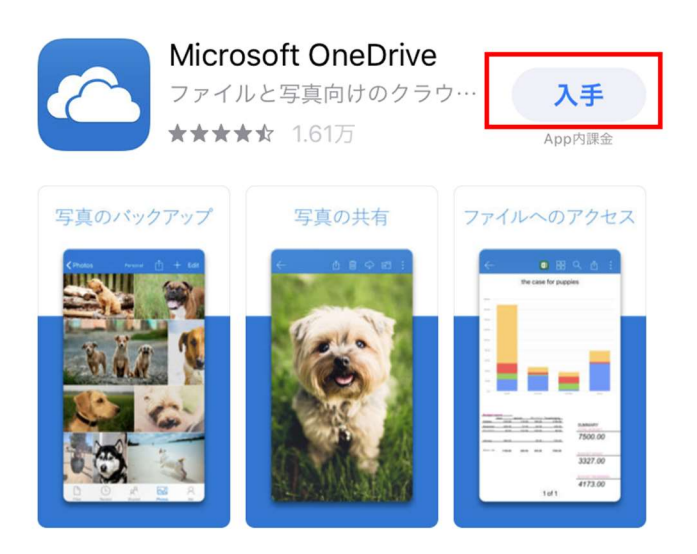

2. アプリを起動します。

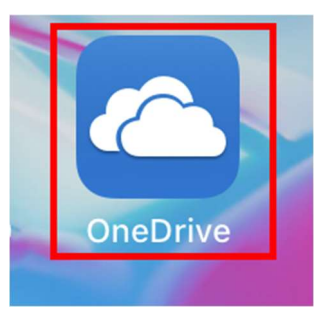

3. サインイン画面が開くので,全学認証アカウント+「@gunma-u.ac.jp」(メールアドレスの形式)を入力 し,〔→〕をタップします。

Microsoft

サインイン

職場または学校アカウント、または個人用のメールを入力 します

@gunma-u.ac.jp

4. 下記の画面が表示された場合は、〔OneDrive for Business にサインイン〕をタップします。

アカウントを選択

メール アドレスが、OneDrive と OneDrive for Business の両方に使われ ています。最初にどちらにサインインし ますか。

OneDrive にサインイン

OneDrive for Business にサインイン

後で別のアカウントを追加できます。

5. 群馬大学シングルサインオンシステム画面が開くので、全学認証アカウントおよびパスワードを入力し

て, 〔ログイン〕をタップします。

| こへのして、ロノー<br>ください。 | ンバタン セン シンク し し |
|--------------------|-----------------|
| ユーザ名               |                 |
| (aliage)           |                 |
| パスワード              |                 |
| •••••              | ]               |
|                    | ログイン            |

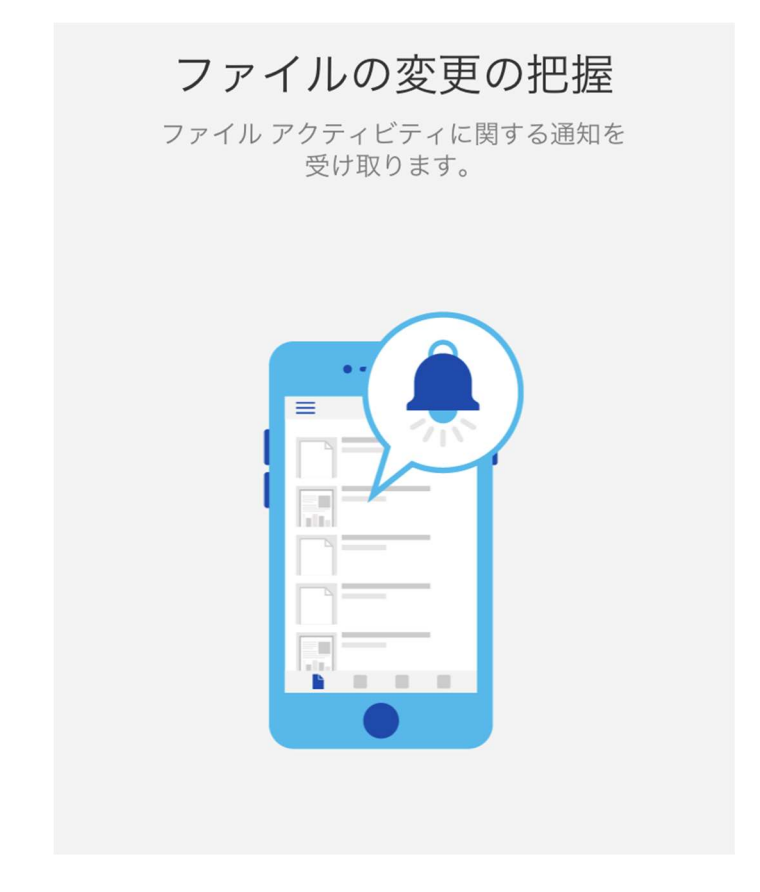

7. 自分タブでアカウントが設定されていることを確認します。

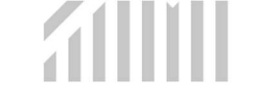

アクティブなファイルはありません

OneDrive やサイトのファイルのうち、最もアクティブなものの情報をここで参照できます。

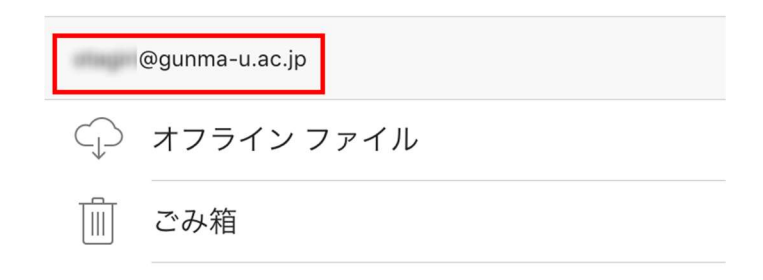